# 青森県信用組合

# ワンタイムパスワード ご利用手順書

#### インターネットバンキングワンタイムパスワード利用方法

〇事前準備

- ・ワンタイムパスワードの生成には、現在の日時情報を使用しますので、スマートフ ォンや携帯電話の日時が正確かどうか確認してください。
- スマートフォンや携帯電話に迷惑メールの設定をされている場合は、 「@aomoriken.shinkumi.co.jp」、「@otp-auth.net」のドメインを受信可能にしてください。
- Oワンタイムパスワードアプリのダウンロード ワンタイムパスワードをスマートフォンや携帯電話で生成する機能(ソフトウェア トークン)の発行申請を行い、その後ワンタイムパスワードアプリをダウンロード します。
- 手順1 インターネットバンキングトップページ インターネットバンキングメニューより「ワンタイムパスワード申請」ボタンをクリ ックし、サブメニューより「ワンタイムパスワード申請」ボタンをクリックしてくだ さい。

手順2 ワンタイムパスワード申請内容選択

| ワンタイムバスワード申請内容選び<br>ワンタイムバスワードの登場所得を表示します。<br>登場情報の変更を行う場合は変更が表示タッセアレ<br>レートゥールドラーロックログローク | R<br>CTEU,                  |
|--------------------------------------------------------------------------------------------|-----------------------------|
| 「ワンタイムハスワード登録状況                                                                            |                             |
| <b>安排</b> 状                                                                                | ミートークン発行調                   |
| トークン情報                                                                                     |                             |
| 9-23)<br>2-91                                                                              | 0 1011998<br>0 999800000001 |
| 注题率项                                                                                       |                             |
|                                                                                            |                             |
| KOLAN HALFSPLECHARING                                                                      | *                           |
| トークン発行 ワンタイムパスワード利用期                                                                       | 版 <u>229463(22)—11利用解除</u>  |
| Lesser .                                                                                   |                             |

ワンタイムパスワード申請内容選択画面が表示されますので、 「トークン発行」ボタンをクリックします。 手順3 ソフトウェアトークン発行情報入力

| トークン発行 (ソフトウェアトーク)                                                                        | >発行情報入力)                                                   | Liffititi : 607001 |
|-------------------------------------------------------------------------------------------|------------------------------------------------------------|--------------------|
| シフトウェントージン家市体験入力 シフトウェア                                                                   | マトークン先行策略入力内容確認 〉 ソフトウェアトークン先行共了                           |                    |
| ソフトウェアトークンを発行します。<br>送付先メールアドレス、利用開始パスワードを入力し                                             | 「彼へ」ボタンを押して下さい。                                            |                    |
| 送付先メールアドレスの指定<br>トークンを利行する構発電話のメールアドレスを入力                                                 | JTFBIN                                                     |                    |
| 【必須】 原用電話メールアドレス<br>(半角変数学記号)                                                             | taro@data-bank.co.jp                                       |                    |
| 【お楽】 清井電送メールアドレス (確認用)<br>(平貞交話学記号)                                                       | 構築のため2風入力して下さい<br>tere@data-bank.co.jp                     | <u>}</u> (1)       |
| 利用開始/(スワードの指定<br>トークン発行時に必要となる利用関連/(スワードを4-<br>用間論/(スワードは、お違えいたどくかが忘れにな<br>[を渡]利用開始/(スワード | 8560版字で置称して下さい。<br>55ないようご注意下さい。<br>ダーソフトウェアネーボードを使用して入力する |                    |
| (84) 利用開始/(スワード(補助用)<br>AMSCROMADUTTE)                                                    | P ソフトウェアギーボードを使用して入力する                                     | 2                  |
|                                                                                           |                                                            |                    |

【送信先メールアドレスの入力】

# ① ワンタイムパスワードの表示を行うスマートフォンもしくは携帯電話のメール アドレスを入力します。

【利用開始パスワードの入力】

②トークン利用開始手続に使用するパスワードを入力します。
※このパスワードはこの後の手続で必要になりますので、忘れないようにしてください。

③入力が完了しましたら、「次へ」ボタンをクリックします。

手順4 ソフトウェアトークン発行情報入力内容確認

| 1トークン委員(ハフトウィアトークン委員信報1 カカの海豚)                                                       | 濃華10:801003 |
|--------------------------------------------------------------------------------------|-------------|
| ソフトウェアトークン条行機械入力 ソフトウェアトークン条行機械入力 ソフトウェアトークン条行機械入力 ソフトウェアトークン条行機械入力 ソフトウェアトークン条行機械入力 |             |
| 入力内容をご確認のうえ、確認用バスワードを入力し、「確定する」ボタンを押して下さい。                                           |             |
| 送付先メールアドレス   ① 携帯電話メールアドレス taro使data-bank.co.jp                                      |             |
| 確認用パスワードの入力                                                                          |             |
| (参唱) 補助用バスワード デ ソフトウェアキーボードを使用して入力する ②                                               | -           |
| 中以30中止975 (Mile 975) ③                                                               |             |

トークン発行(ソフトウェアトークン発行情報の入力内容確認)画面が表示されます。

①送付先メールアドレスを確認し、
②「確認用パスワード」を入力します
③入力が完了しましたら、「確定する」ボタンをクリックします。

手順5 ソフトウェアトークン発行完了

| トークン発行 (ソフトウェアトーク)                                                                        | March: 80700                   |
|-------------------------------------------------------------------------------------------|--------------------------------|
| ソフトウェアトータン発行供給入力 〉 ソフトウェブ                                                                 | トークン集行機構入力内容確認 いったウェンバークに用います。 |
| トークン発行を受けるけました。<br>清晰電気メールアドレスにトークン発行局のメール的<br>トークン情報にない、ワンタイムバスワードの指定の<br>1 送付 先 メールアドレス | と聞きれます。<br>5年終為をと聞いします。        |
| MR4263-82FU2                                                                              | taro@data-bank.co.jp           |
| トークン情報                                                                                    |                                |
| 3-410<br>A-6310                                                                           | 10119998<br>999800000001       |
|                                                                                           | ワンタイムパスワート中国内言語訳へ              |
|                                                                                           |                                |

トークン発行(ソフトウェアトークン発行完了)画面が表示されます。

※この時点では初期設定は完了しておりません。

送付先メールアドレス宛に「トークン発行のご案内」のメールが送信されますので、 メールを開封し初期設定を続けてください。

トークン情報に表示されている「サービス I D」と「ユーザ I D」はこの後の手続 で必要になりますので、忘れないようにしてください。

必要に応じて「ページを印刷する」ボタンをクリックして印刷してください。

手順6 ワンタイムパスワードアプリのダウンロード 「ワンタイムパスワードアプリのダウンロード」を行います。 スマートフォンもしくは携帯電話に送付された「トークン発行のご案内」のメールを 開封します。

<メール送信例>

いつも青森県信用組合をご利用いただきありがとうございます。 トークンアプリサービスにサービスID、ユーザID、利用開始パスワードを入力し、トークン設定を 行ってください。 サービスID:0000 ユーザID:0000 トークンアプリをお持ちでない場合には下記のURLよりダウンロードしてください。 携帯の方:<u>https://xxxxx.xxxxx.xxxxxx</u> スマートフォンの方:<u>https://xxxxx.xxxxx.xxxxxx</u> これからも青森県信用組合をよろしくお願いします。 本メールは送信専用のアドレスから送付しております。ご返信いただいても受付できません。 ご不明な点がございましたら青森県信用組合事務部(担当:西澤・太田)までご連絡ください。 連絡先:017-739-7113

それぞれアプリをダウンロードする端末のURLを選択し、ダウンロードサイトより アプリをダウンロードします。

| ・トークン          | : | ワンタイムパスワードを生成する機能。             |
|----------------|---|--------------------------------|
| ・ソフトウェアトークン    | : | スマートフォンや携帯電話でワンタイムパスワードを生成する機能 |
| ・ワンタイムパスワードアプリ |   | ワンタイムパスワードを表示する機能。             |

#### 〇ワンタイムパスワードアプリの初期設定

ダウンロードしたワンタイムパスワードアプリの初期設定を行います。

## 手順1 初期設定

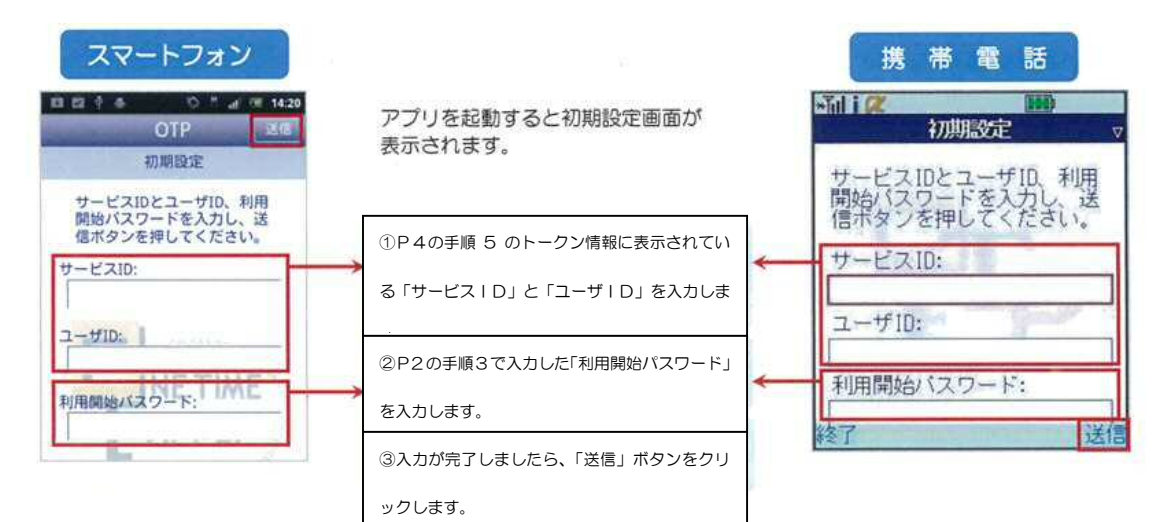

#### 手順2 初期設定完了

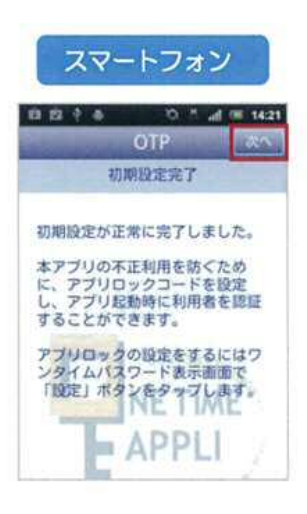

初期設定完了画面が表示されます。

「次へ」をクリックします。

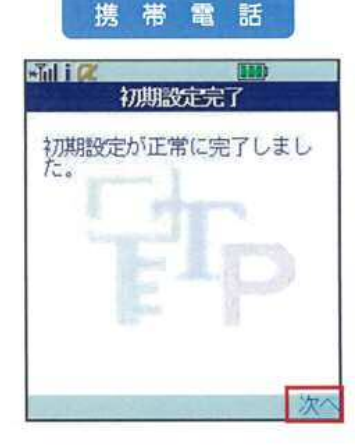

## 手順3 ワンタイムパスワードの表示

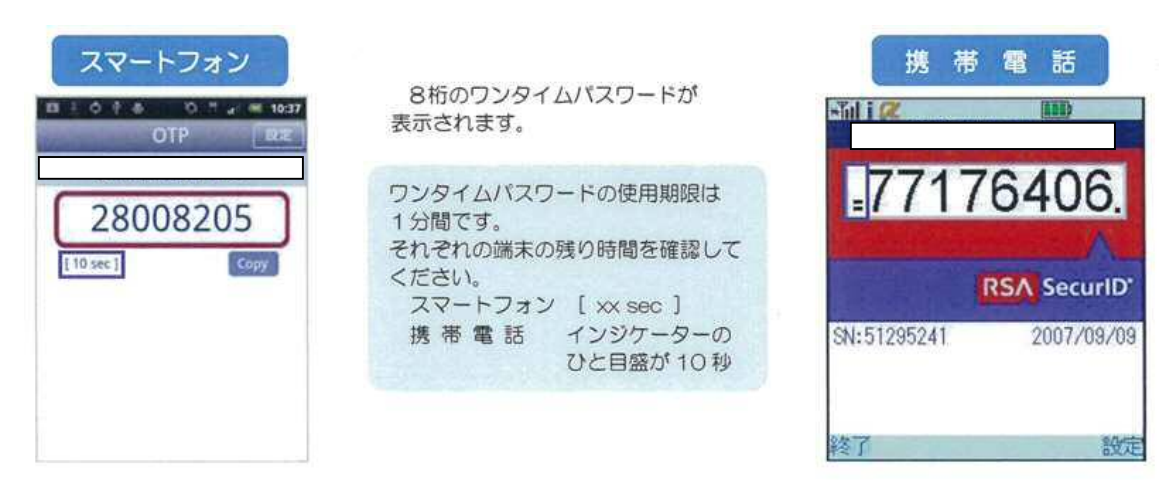

**〇ワンタイムパスワード利用開始認証** 

インターネットバンキングメニューより「ワンタイムパスワード申請」ボタンをクリ ックし、サブメニューより「ワンタイムパスワード申請」ボタンをクリックしてくだ さい。

手順1 ワンタイムパスワード申請内容選択

| ワンタイムパスワー<br>ワンタイムパスワードの数線表<br>最好体系の変更を行う場合は表 | ド申請内容選択<br>#を表示します。<br>#月第ポタンを押して | rec.                    | SELD BORDS |
|-----------------------------------------------|-----------------------------------|-------------------------|------------|
| 1ワンタイムバスワード                                   | 自課状況                              |                         |            |
|                                               | Rute                              | トークン和行為                 |            |
| トークン情報                                        |                                   |                         |            |
|                                               | 3-410<br>A-EX10                   | 1011998<br>995800000001 |            |
| 1369M                                         |                                   |                         |            |
|                                               |                                   |                         |            |
| 4                                             | 12.20                             | the second second the   |            |
| 1-22/207 92/244                               | パスワード利用前崎                         | 22-2-16/522-1-18月1時時    |            |
| 1928-SA                                       |                                   |                         |            |

「ワンタイムパスワード利用開始」ボタンをクリックします。

#### 手順2 ソフトウェアトークン確認

|                                    | 直面10:804003 |
|------------------------------------|-------------|
| ワンタイムパスワード利用開始(ソフトウェアトークン確認        | )           |
| リフトウェアドークン電話                       |             |
| ワンタイムパスワードを入力し、「利用税給する」ボタンを押して下さい。 |             |
| 「ワンタイムパスワードの指定                     |             |
| (8)(1) ワンタイムパスワード<br>(14)(12)      | 1           |
| 申込を中止する                            | MARMATS 2   |
| 916                                |             |

ワンタイムパスワード利用開始(ソフトウェアトークン確認)画面が表示されます。 ①スマートフォンまたは、携帯電話のワンタイムパスワードアプリに表示されている ワンタイムパスワードを入力します。

②ワンタイムパスワードの入力が完了しましたら、「<u>利用開始する</u>」ボタンをクリックします。

手順3 ソフトウェアトークン完了

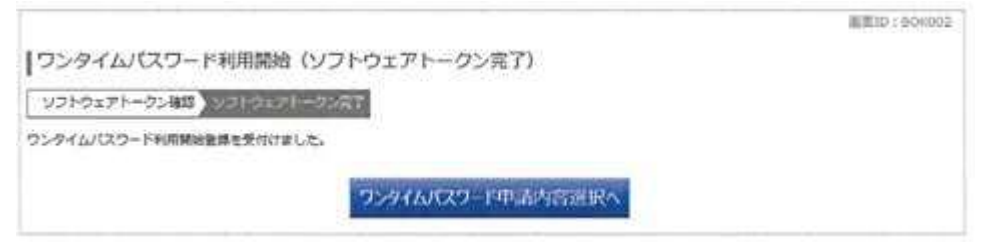

ワンタイムパスワード利用開始(ソフトウェアトークン完了)画面が表示されます。

以上でワンタイムパスワードの初期設定は終了です。今後はインターネットバンキング にログインの都度、「ワンタイムパスワード」を使用したログイン方法へと変更になり ますので、よろしくお願いいたします。 **O**ログイン

手順1 当組合ホームページへログイン

当組合ホームページへ(<u>http://www.aomoriken.shinkumi.co.jp/</u>)へアクセスし、 「画面左側」の「インターネットバンキング」をクリックして「ログイン」をクリック します。

手順2 ログイン情報を入力します。

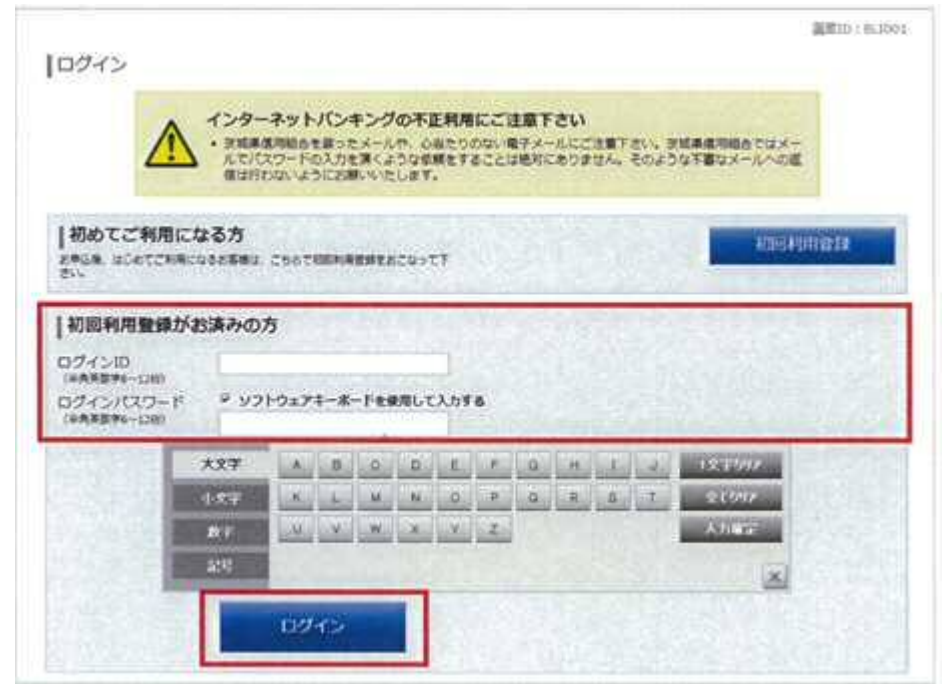

通常通り、ログイン情報欄に「ログインID」、「ログインパスワード」を入力して「ロ グイン」ボタンをクリックします。

#### 手順3 ワンタイムパスワード認証

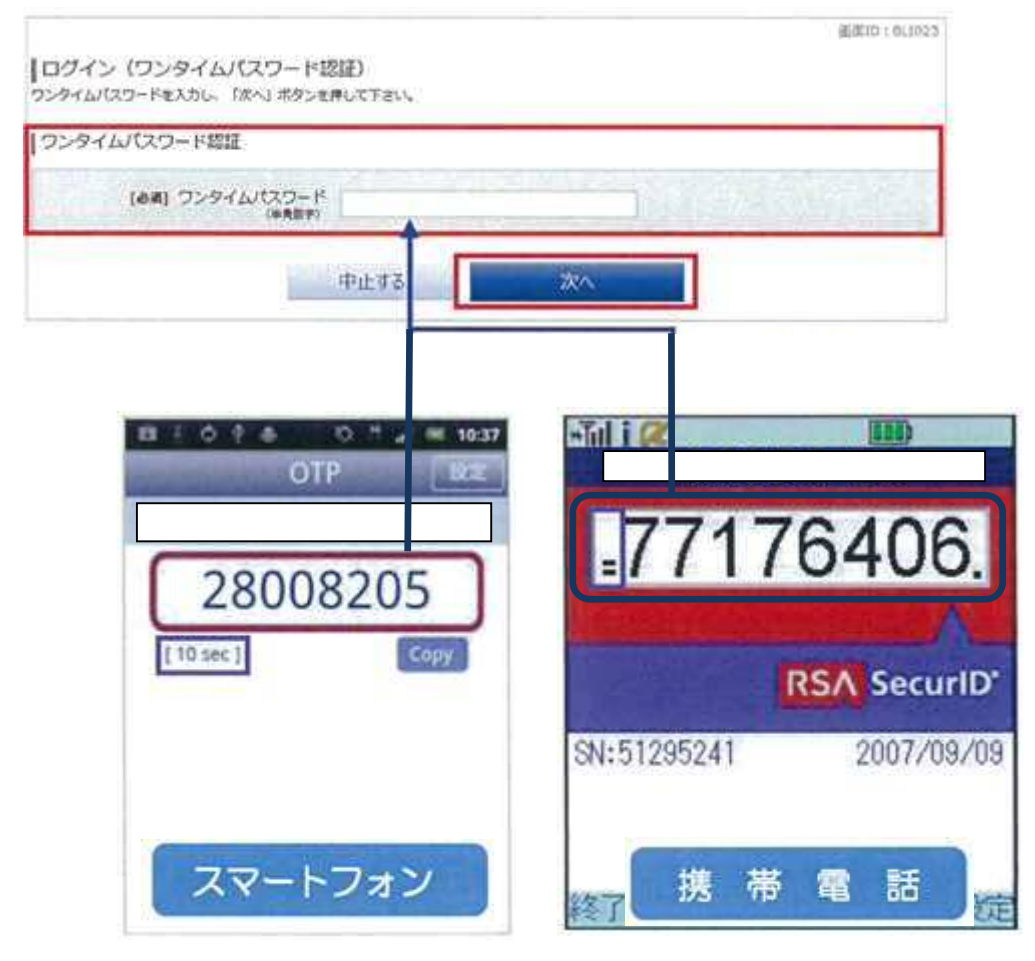

ログイン(ワンタイムパスワード認証)画面が表示されます。

スマートフォンもしくは携帯電話のワンタイムパスワードアプリを起動し、アプ リに表示されているワンタイムパスワードを入力します。

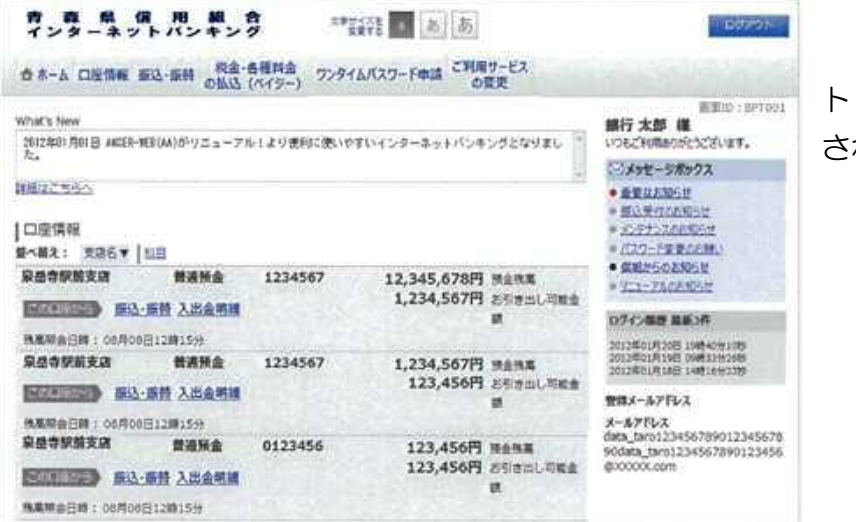

トップページが表示 されます。 〇振込手続

ワンタイムパスワードアプリ設定終了後より、振込手続きが以下の手順へ変更となり ます。

- 手順1 振込先や振込金額等を通常どおり、パソコンのインターネットバンキング画面にて入力します。
- 手順2 「確認画面」ボタンをクリックします。
- 手順3 携帯電話またはスマートフォン上に「ワンタイムPWアプリを起動して、取 引内容を確認してください」が表示されます。
- 手順4 携帯電話またはスマートフォンの「ワンタイムパスワードアプリ」を起動し、 取引認証画面を表示します。 画面上には「お振込申請日時」、「お振込先」、「お振込先人名」、「お振込金額」 を表示します。 正しければ、「お取引内容を確認しました。」をクリックして「OK」をクリッ クします。
- 手順5 携帯電話またはスマートフォンに、「本アプリにてお取引は完了しません「O K」を押した後、お取引画面にてお手続きを継続してください。」のメッセー ジを表示します。「OK」をクリックします。
- 手順6 パソコンのインターネットバンキング画面で「確認用パスワード」を入力し て「確定する」ボタンをクリックしてください。

【本件に関するお問い合わせ】 青森県信用組合 事務部 TEL 017-739-7113 受付時間:平日午前9時~午後5時